## 「インターホンアプリ 通話方式」「インターホンアプリ(メッセージ方式)」を お使いのお客様へ

掲載日:2019年4月 4日 最終更新日:2019年5月15日

Google社にてGoogleのシステムアプリ『アンドロイドシステムのWebview』をバージョンアップ後、このアプリを搭載したスマートホンで、インターホンアプリの新規登録が出来ない状態となっています。Google社に問い合わせ中ではございますが、本現象を回避する手順につきまして以下の内容をご確認ください。

#### ■対策 Android System Webviewのアンインストール

Androidのバージョンにより、アンインストールの手順が異なりますので、お客様のAndroid端末の バージョンに合わせた手順をご確認ください。

※Android端末のバージョン確認方法はこちら

| バージョン              | アンインストールの必要                            |  |  |
|--------------------|----------------------------------------|--|--|
| Android A          | 無⇒Android 4は Android System Webview の機 |  |  |
| Anarola 4          | 能がOSに含まれている為、登録出来ない症状は発生し              |  |  |
| <u>Android 5、6</u> | 有                                      |  |  |
| Android 7、8,9      | 有 ※                                    |  |  |

ご不明な点や手順通り実施しても登録が出来ない場合には、お客様相談センターまでご連絡をお願いいたします。

# ※重要なお知らせ

Android 7、8、9をご使用のお客様へ

『Webview』をアンインストールする過程で「Chrome」を無効にする必要がございます。 ※「Chrome」を無効にすることで、「Chrome」が初期化されますので、ID・パスワードやブックマーク、 閲覧履歴等が消去される可能性がございますので、あらかじめご承知おきください。 ※端末によって、『Webview』のダウングレードができない機種がございます。

『Webview』のアンインストールで、初期化されるデータ以下に記載します。

|   | 項目               | 設定の保持                                 |  |  |
|---|------------------|---------------------------------------|--|--|
| 1 | ブックマーク           | ×(アンインストール前と後で設定が異なります)               |  |  |
| 2 | cookie           | ×(アンインストール前と後で設定が異なります)               |  |  |
| 3 | 検索文字列            | ×(アンインストール前と後で設定が異なります)               |  |  |
| 4 | 履歴               | ×(アンインストール前と後で設定が異なります)               |  |  |
| 5 | ホーム画面に追加         | 〇(アンインストール前と後で設定が同じです)                |  |  |
| 6 | amazonアカウント      | ×(アンインストール前と後で設定が異なります)               |  |  |
| 7 | yahoo!JAPANアカウント | ×(アンインストール前と後で設定が異なります)               |  |  |
| 8 | 設定(基本設定)         | ×(アンインストール前と後で設定が異なります)               |  |  |
| 9 | 設定(詳細設定)         | ×(アンインストール前と後で設定が異なります)               |  |  |
|   |                  | ※確認け 確認端末 [Dival2(Android 0)] で行ないました |  |  |

※確認は、確認端末 【Pixel3(Android 9)】で行ないました

# Android 5、6 の手順

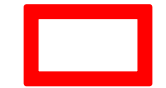

※赤枠で囲った部分をタップして手順を進めてください

### ■手順例

Google Playストアで「Android System Webview」を検索しアンインストールをする(「Android System Webview」を工場出荷時の状態に戻す)。 アンインストールすると登録ができるようになるので、登録完了の後Android System Webviewを更新する(作業前の状態に戻す)。 ※Android端末の機種により、画面表示や操作方法が違う場合があります。

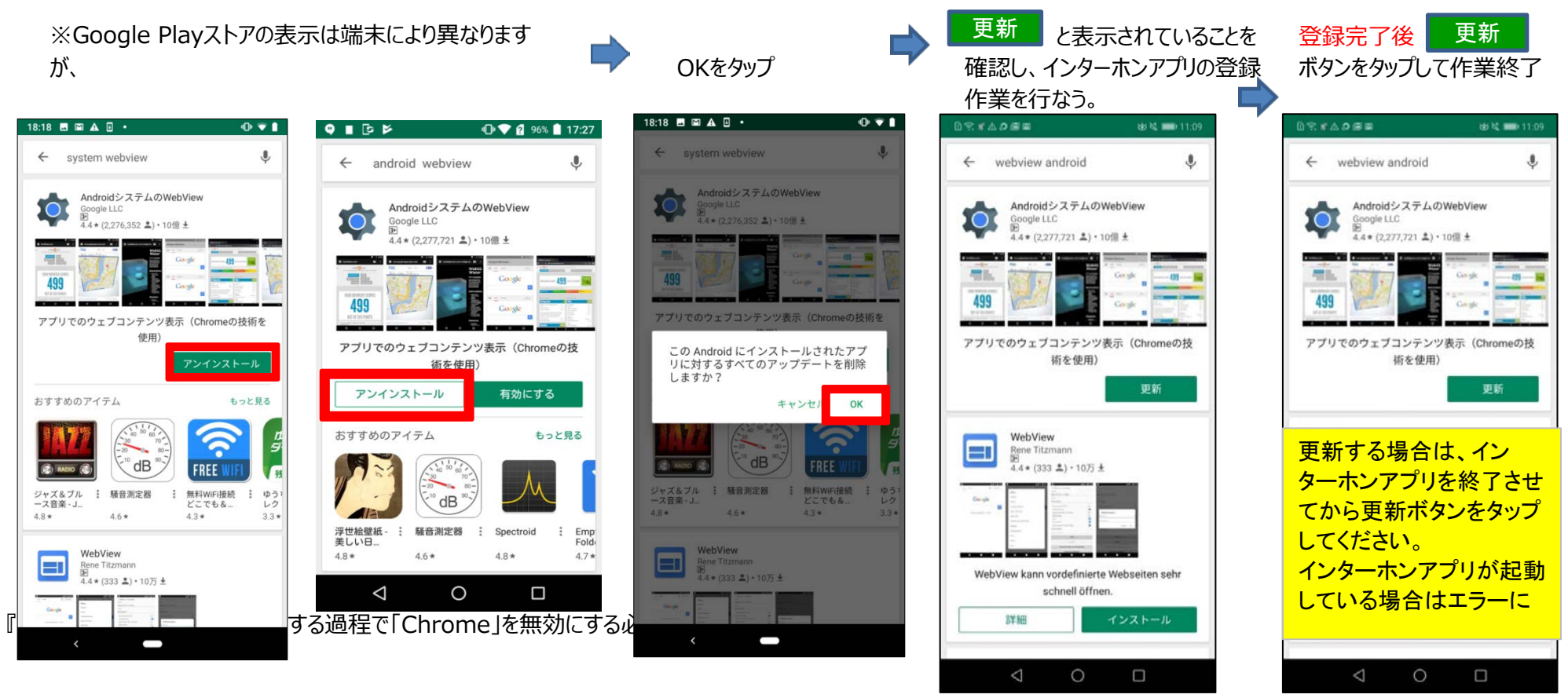

※端末によって、『Webview』のダウングレードができない機種がございます。

# Android 7, 8, 9

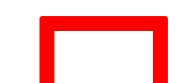

※赤枠で囲った部分をタップして手順を進めてください

#### ■手順例

Android 7以上は Android System Webview をアンインストールするために、ウェブブラウザ「Chrome」を無効にする必要があります。 以下の手順で「Chrome」の無効化と「Android System Webview」のアンインストールをお願いいたします。 ①機能設定より[アプリと通知]> [すべてのアプリ]を表示すし、「Chrome」を選択する ②Chromeを無効にする ③Google Playストアで「Android System Webview」を検索し、アンインストールをする(工場出荷時の状態に戻す) ④アンインストールすると登録ができるようになるので、登録完了の後Android System Webviewを更新する(作業前の状態に戻す)。 ⑤Chromeを有効にする(作業前の状態に戻す)

※Android端末の機種により、画面表示や操作方法が違う場合があります。 ※「Chrome」を無効にすることで、「Chrome」が初期化されますので、ID・パスワードやブックマーク、閲覧履歴等が消去される可能性がございますので、あらかじめご承知おきください。

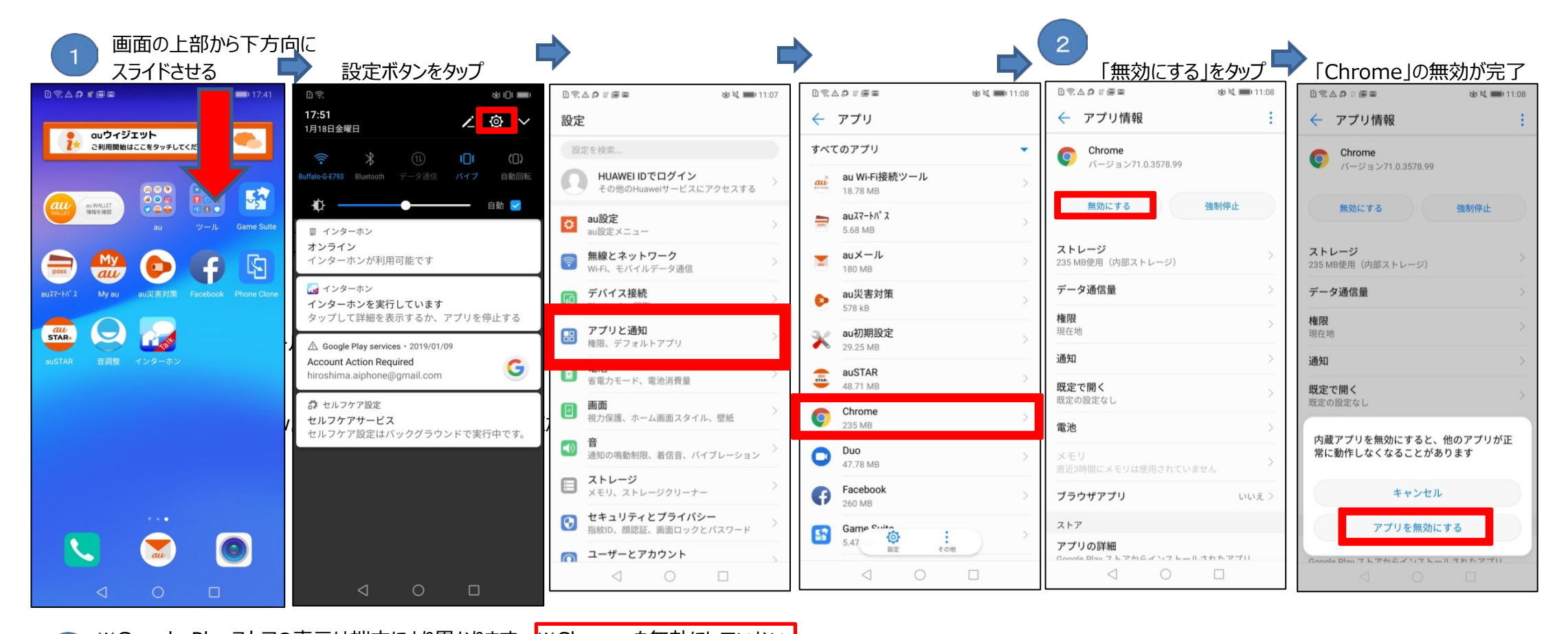

0.71

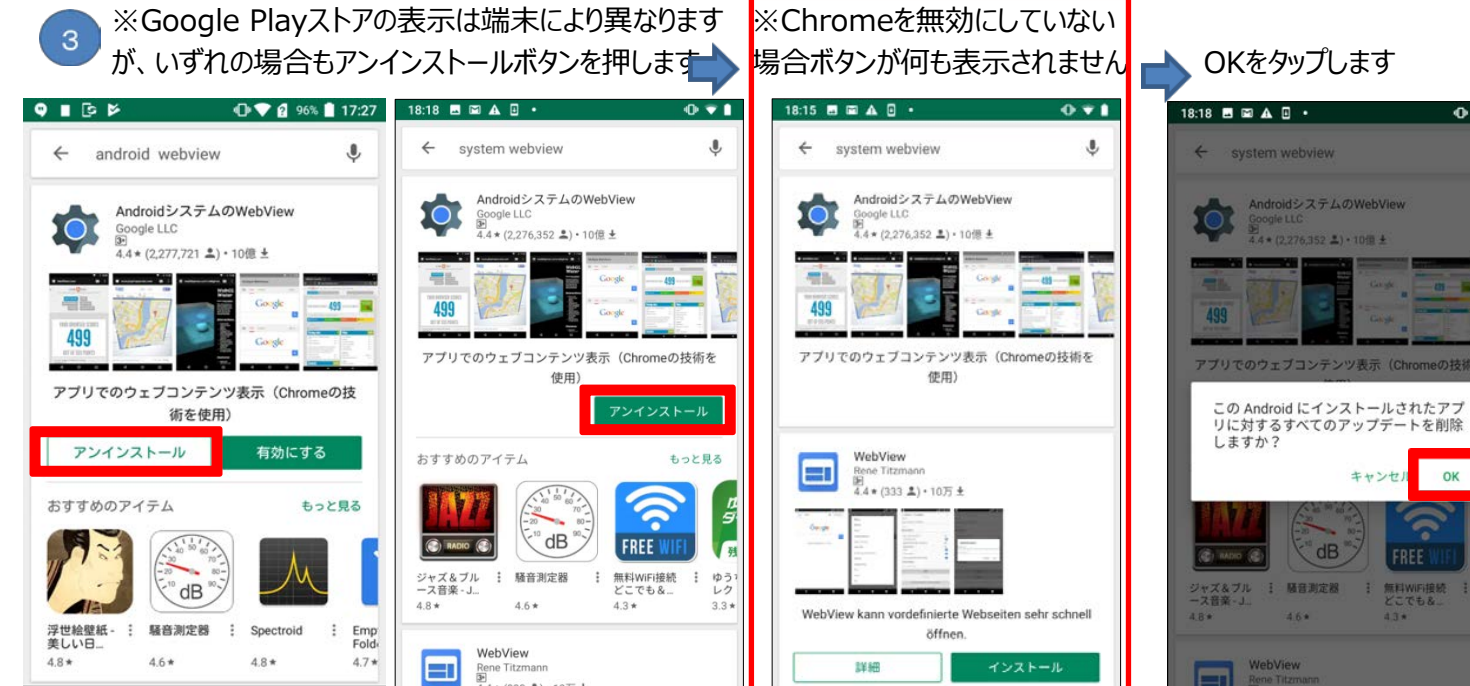

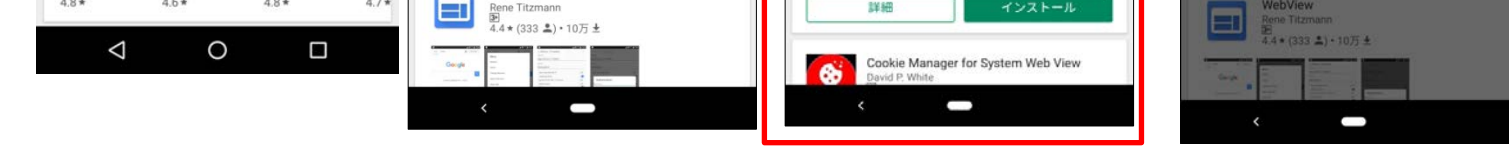

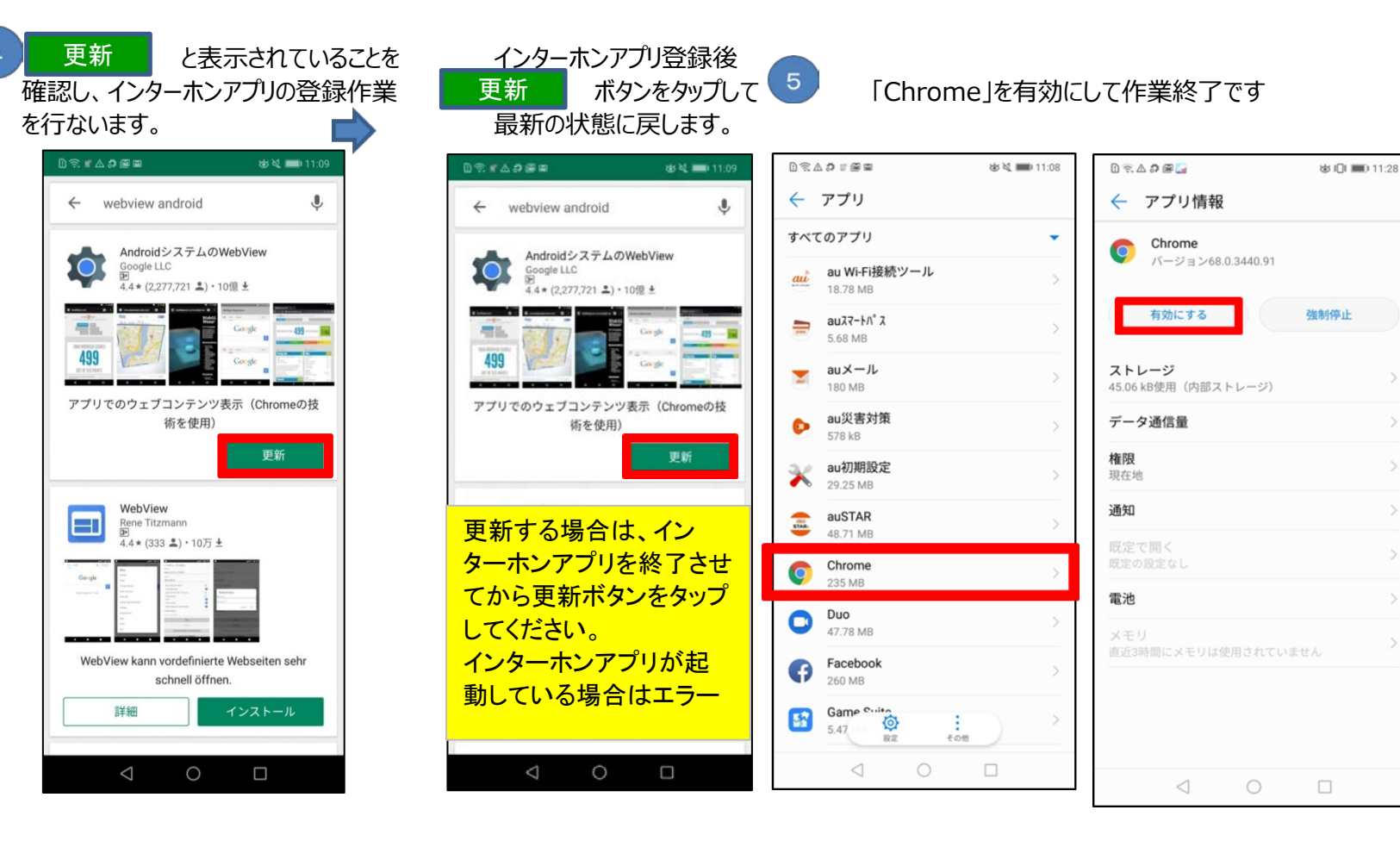

# Android端末のバージョン確認方法

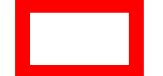

※赤枠で囲った部分をタップして手順を進めてください

■例(Android 8)

## 機種によって画面表示内容が違いますのでご注意ください

| 画面の上部から下方向に<br>スライドさせる                                   | 設定のボタンをタップ                                                                                   | > <b>=</b>                                                                 |                                                  | >                                                                                                    |
|----------------------------------------------------------|----------------------------------------------------------------------------------------------|----------------------------------------------------------------------------|--------------------------------------------------|----------------------------------------------------------------------------------------------------|
| D S ▲ お 1 🖻 🖬 🛑 17:41                                    | 17:51 × ゆ ■<br>1月18日金曜日                                                                      | ⓑशाब्ब∆⊅ था ■ 17:52<br>設定                                                  | <ul> <li>□ □ □ □ □ □ □ ↓ ↓ ↓ ↓ ↓ ↓ ↓ ↓</li></ul> | <ul> <li>□ </li> <li>□ </li> <li< td=""></li<></ul> |
| <b>こ利用開始はここをラッチしてくだ</b>                                  | 〒                                                                                            | G デバイス接続<br>Bluetooth、印刷<br>アプリと通知                                         | 端末情報 ><br>システム更新 >                               |                                                                                                    |
| au y-JL Game Suite                                       |                                                                                              | 確限、デフォルトアプリ     >       電池<br>省電力モード、電池消費量     >                           | システムナビゲーション >                                    | 端末名 HUAWEI P20 lite ><br>型番 HWV32                                                                                                    |
| auX7-h1 <sup>1</sup> X My au au災害対策 Facebook Phone Clone | インターホンが利用可能です<br>こ インターホン<br>インターホン<br>ないライン<br>マブリキグートナス                                    | 画面<br>視力保護、ホーム画面スタイル、壁紙     >       予<br>音     >                           | 言語と文字入力 ><br>一<br>日付と時刻 >                        | ビルド番号 HWV32 8.0.0.160(C791)<br>EMUIバージョン 8.0.0                                                                                                    |
| auSTAR 音調整 インターホン                                        | A Google Play services • 2019/01/09<br>Account Action Required<br>biroshima aiphone@mail.com | <ul> <li>通知の鳴動制限、着信音、バイブレーション</li> <li>ストレージ<br/>メモリ、ストレージクリーナー</li> </ul> | <ul><li>簡易モード &gt;</li><li>データ移行 &gt;</li></ul>  | Androidバージョン 8.0.0                                                                                                    |
|                                                          | かせいフケア設定<br>セルフケアサービス<br>セルフケアやモス                                                            | セキュリティとプライバシー<br>指較ID、顔認証、画面ロックとパスワード     >       ローザーとアカウント     >         | バックアップと復元 ><br>                                  | CPU Hisilicon Kirin 659                                                                                                    |
|                                                          |                                                                                              | コーザー、アカウンド       マートアシスト       ユーザー補助                                      | 開発者向けオプション >                                     | RAM         4.0 GB                                                                                                    |
|                                                          |                                                                                              | G Google >><br>Googleサービス >>                                               | 記証マーク >                                          | <ul> <li>画面 2280 x 1080</li> <li>Androidセキュリティパッチ 2018年11月5日</li> </ul>                                                                                                    |
|                                                          | ;<br>⊲ ○ □                                                                                   | <ul> <li>システムナビケーション、システム更新、端 &gt;<br/>末情報、言語と文字入力</li> <li>□</li> </ul>   |                                                  | ベースバンドバージョン 21C60R2695006C000                                                                                                    |

※端末によって、『Webview』のダウングレードができない機種がございます。